## **Quick Guide - Online Permission Form**

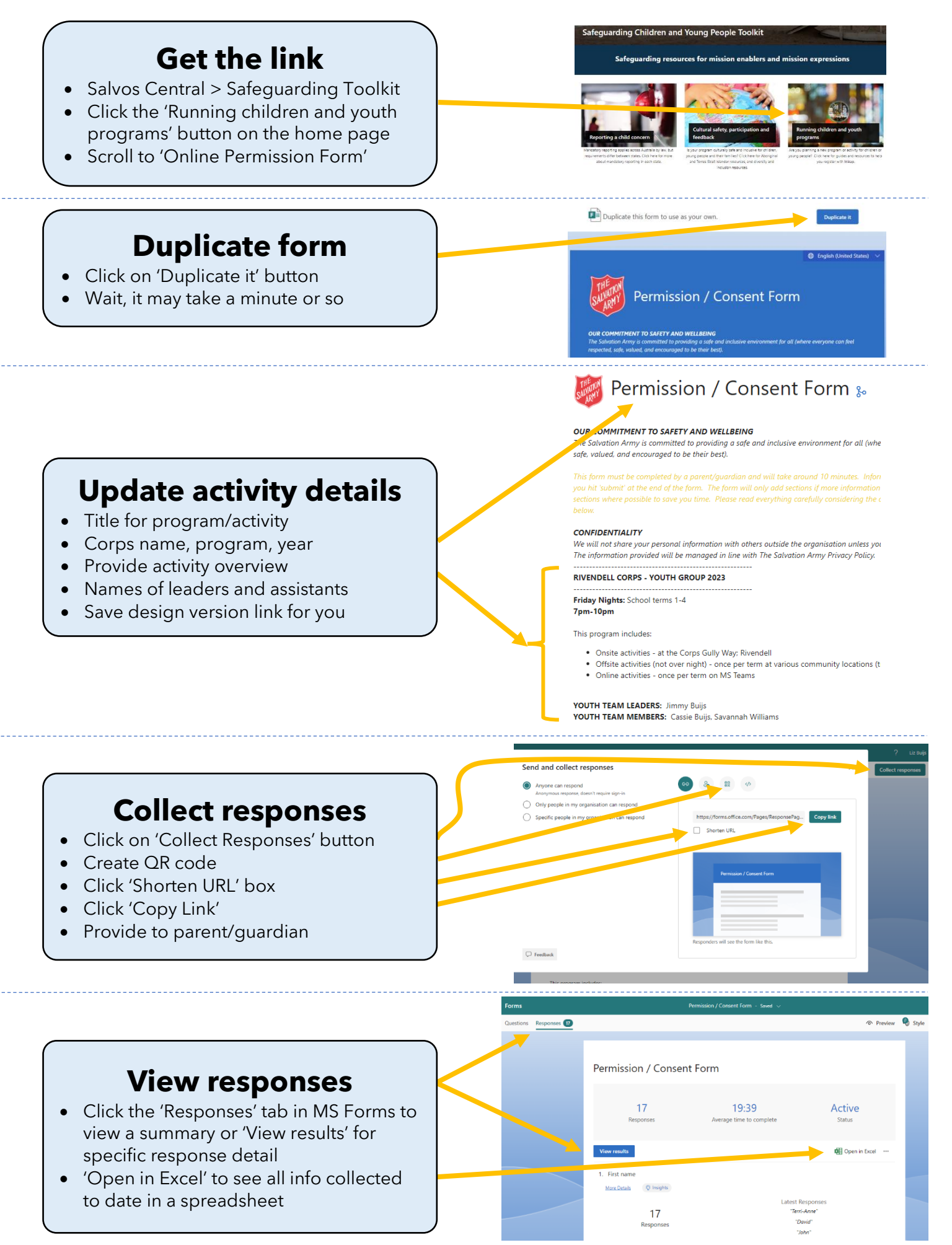